## Abwesenheit Ihres Kindes über die Sdui-App melden

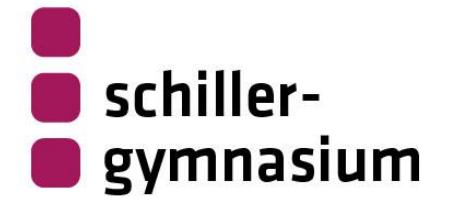

02.10.2024

Liebe Eltern,

es gibt gute Neuigkeiten: Sie können die **Abwesenheit Ihres Kindes ab sofort per Sdui-App direkt im digitalen Klassenbuch melden** und ersparen sich so den morgendlichen Anruf bei uns im Sekretariat.

## <u>Uns geht ´s:</u>

1) Wählen Sie in der Sdui-App ganz unten rechts den "Mehr-Button":

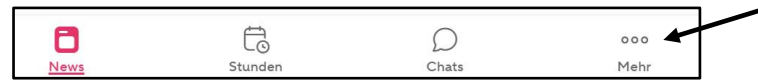

2) Als nächstes wählen Sie den Button "Digitales Klassenbuch":

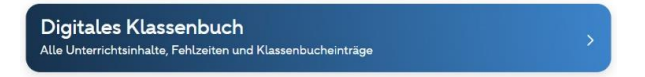

3) Nun gelangen Sie rechts oben über die Option *"Benutzer*" zum *Namen ihres Kindes*, den Sie auswählen:

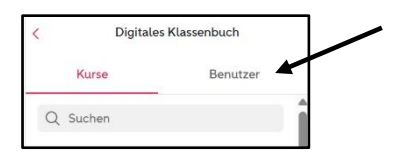

- 4) Dann drücken sie ganz unten rechts auf der Seite den "+ Button":
- Nun öffnet sich das Abwesenheitsfenster, indem sie den Zeitraum der Abwesenheit für ihr Kind eintragen können. Dieser kann von einzelnen Schulstunden bis zu mehreren Tagen reichen.

Wenn Sie bei Erkrankungen die Dauer nicht absehen können, empfiehlt es sich, erst einmal nur den aktuellen Tag einzutragen und dies dann am nächsten Tag zu wiederholen.

Wenn Sie statt der *Kategorie "krank*" die *Kategorie "Sonstiges*" wählen, geben Sie bitte im *Freitextfeld* noch eine(n) *Grund/Erklärung* ein.

- 6) Als letzten Schritt vergessen Sie bitte nicht, die Abwesenheit mit *"Abwesenheit eintragen*" auch zu speichern.
- Wichtig: Die beschriebene Abwesenheitsmeldung ersetzt nicht die schriftliche und von Ihnen unterschriebene Entschuldigung, die von der Schulbesuchsverordnung verlangt wird. Durch die Abwesenheitsmeldung in Sdui haben Sie dafür aber drei weitere Tage Zeit.

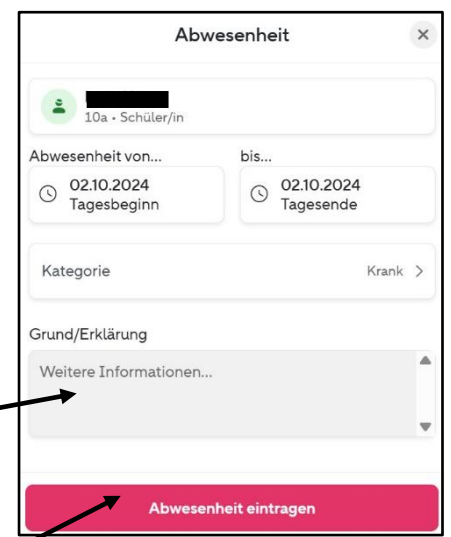

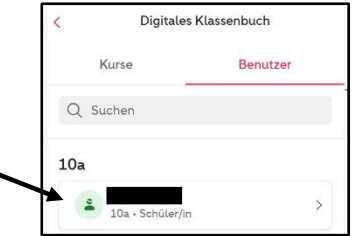

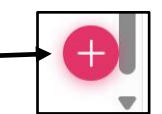